# Relatórios Pedidos em aberto e Pedidos em aberto - Gráficos

- Objetivo
- Funcionalidades

# Objetivo

Os relatórios **Pedidos em aberto** e **Pedidos em aberto** - **Gráficos** fornecem uma visão detalhada dos pedidos de vendas em aberto, identificando datas de solicitação, prazos de entrega, valores totais, clientes envolvidos e eventuais pendências, como também exibem os gráficos referentes ao faturamento. Os relatórios visam apoiar a equipe de vendas e logística no acompanhamento dos pedidos, identificar possíveis gargalos no processo e otimizar a tomada de decisões para garantir a satisfação do cliente e a eficiência operacional.

# Funcionalidades - Pedidos em aberto

O relatório apresenta a listagem dos pedidos em aberto, juntamente com a data de emissão e entrega, prazo, vendedor/representante e as colunas **Total pedido** e **Valor líquido** com as subcolunas **Total, Entregue, Aberto** e %, com seus devidos totais. Ao final do relatório é apresentado o totalizador geral.

| r us     | eau vz                        |                                                                 |  | <b>(</b> 1) |   | E            | <b>()</b> |
|----------|-------------------------------|-----------------------------------------------------------------|--|-------------|---|--------------|-----------|
| =        | Vendas                        |                                                                 |  |             |   |              |           |
| <b>n</b> |                               |                                                                 |  |             |   |              |           |
|          | 🚰 Clientes                    | Itens e serviços                                                |  |             |   |              |           |
| ŵ        |                               |                                                                 |  |             |   |              |           |
| æ        | Tabelas de preços<br>de venda | Revisão de tabela de preço     Image: Consultar preço e estoque |  |             |   |              |           |
| <u>}</u> |                               | Pesquisar relatório                                             |  |             |   |              |           |
| -        | Prçamentos                    | Notas fiscais de saída                                          |  |             |   |              |           |
| \$       |                               | Clientes sem faturamento                                        |  |             |   |              |           |
|          | Painel de entrega de pedidos  | Pedidos em aberto Pedidos em aberto Serviço Pedidos em aberto   |  |             |   |              |           |
|          |                               | Pedidos em aberto                                               |  |             |   |              |           |
|          |                               | ⊟ Pedidos emitidos                                              |  |             |   |              |           |
|          | Listas                        | Relatórios Mais opções                                          |  |             |   |              |           |
|          |                               |                                                                 |  |             |   |              |           |
|          |                               |                                                                 |  |             | ١ | <b>/</b> end | las       |

Acesso disponível no módulo Vendas > Relatórios > Pedidos em aberto.

## **Filtros**

Os filtros permitem efetuar uma busca mais específica, neste relatório são apresentados os seguintes:

| tax Policia cm Javano<br>Policia cm Javano<br>Policia c                                                                                                    | ve .                            |                                      | •••••••••••••••••••••••••••••••••••••• | .0 | ) |
|----------------------------------------------------------------------------------------------------|---------------------------------|--------------------------------------|----------------------------------------|----|---|
| Acada Relation mathem ************************************                                                                                                    | ndas                            | Pedidos em aberto                    |                                        |    |   |
| tama far ma v 0,05/205 i 1,05/205 i 1,05/205                                                                                                    | tros<br>Modelo<br>Filial        | Pedidos em aberto                    |                                        |    |   |
| Interfer       01056/005       III 056/005         Togo pada<br>(mana Serviça)       Venda Serviça       V         Generative<br>empranta       Q       V         Segue       Q       V         Begle       Q       V         Registion       Q       V         Venda Serviça       Q       V         Venda Venda Ven                                                                                                    | Emissão                         | Este mês ~ 01/05/2025 🗰 31/05/2025 🗰 |                                        |    |   |
| Impact groups       Impact groups         Impact groups       Impact groups         Impact groups       Impact groups         Impact groups       Impact groups         Impact groups       Impact groups         Impact groups       Impact groups         Impact groups       Impact groups         Impact groups       Impact groups         Impact groups       Impact groups         Impact groups       Impact groups         Impact groups       Impact groups         Impact groups       Impact groups                                                                                                    | Previsão de                     | Este mês v 01/05/2025 📰 31/05/2025 🔛 |                                        |    |   |
| Tips de gedés<br>Segmento<br>Segmento<br>S | Tipo de<br>operação             | Venda, Serviço 🗸                     |                                        |    |   |
| empecada<br>segmento<br>Tepó do cara<br>Aguido<br>U<br>U<br>U<br>U<br>U<br>U<br>U<br>U<br>U<br>U<br>U<br>U<br>U                                                                                                    | Tipo de pedido                  | Q ~                                  |                                        |    |   |
| Segmento C C C C C C C C C C C C C C C C C C C                                                                                                    | Grupo<br>empresarial            | Q, v                                 |                                        |    |   |
| Tendedvar<br>Regular<br>Regular<br>UF<br>R. Vinnisz V C Opples V                                                                                                    | Segmento                        | Q ~                                  |                                        |    |   |
| Regle C, +<br>uf C, +<br>B Venator V O Opple V                                                                                                    | Tipo de cliente /<br>fornecedor | Q, v                                 |                                        |    |   |
| Ur Q ~<br>R Vessier V Q Copper V                                                                                                    | Região                          | Q ~                                  |                                        |    |   |
| 🖹 Vandar \vee 🕼 Opder V                                                                                                    | UF                              | Q ~                                  |                                        |    |   |
|                                                                                                    |                                 | Weualtar V Coppes V                  |                                        |    |   |
|                                                                                                    |                                 |                                      |                                        |    |   |
|                                                                                                    |                                 |                                      |                                        |    |   |
|                                                                                                    |                                 |                                      |                                        |    |   |
|                                                                                                    |                                 |                                      |                                        |    |   |
|                                                                                                    |                                 |                                      |                                        |    |   |
|                                                                                                    |                                 |                                      |                                        |    |   |

- Modelo: permite selecionar o modelo do relatório a ser impresso, sendo: Pedidos em aberto, Pedidos em aberto por cliente, Pedidos em aberto por vendedor;
- Filial: permite filtrar os pedidos em aberto por uma filial específica da empresa;
- **Período de emissão:** permite filtrar os pedidos em aberto por um intervalo de tempo específico, de acordo com a data de emissão das notas fiscais;

- Previsão de entrega: permite filtrar os pedidos em aberto por um intervalo de tempo específico, de acordo com a data de previsão de entrega;
- Tipo de operação: permite filtrar os pedidos em aberto por tipo de operação que define a categoria da transação, sendo, venda, serviços, venda com entrega futura, transferência, devolução, bonificação,amostra grátis, remessa ou retorno;
- **Tipo de pedido:** permite filtrar por tipo de pedido, sendo **vendas, bonificação, transferêcia**, entre outros, conforme cadastro do tipo;
- **Grupo empresarial:** permite filtrar os pedidos em aberto por grupo empresarial. O grupo empresarial pode ser definido no cadastro de cliente, aba Comercial;
- Segmento: permite filtrar os pedidos em aberto por segmento. O segmento pode ser definido no cadastro de cliente, aba Comercial;
- · Tipo de cliente/fornecedor: permite filtrar os pedidos em aberto por tipo de cliente;

Os cadastros de grupos empresariais, segmentos e tipo de cliente/fornecedor, podem ser feitos através do módulo **Vendas > Listas**.

- Região: permite filtrar os pedidos em aberto por região;
- UF: permite filtrar os pedidos em aberto por estado;
- Cidade: permite filtrar os pedidos em aberto por cidade;

Os cadastros de regiões, UF e cidade, podem ser feitos através do módulo Início > Listas.

- Cliente: permite filtrar os pedidos em aberto por nome do cliente presente no pedido;
- Supervisor: permite filtrar os pedidos em aberto por supervisor responsável pela equipe de vendas;
- Vendedor: permite filtrar os pedidos em aberto por vendedor responsável pela venda dos produtos ou serviços;
- Grupo do item: permite filtrar os pedidos em aberto por grupo de produtos presentes no pedido;
- Marca, Coleção e Linha: permite filtrar os pedidos em aberto pelas opções de marca, coleção ou linha\*. Esses campos são informados no cadastro do item, aba Identificação;

Para exibir o campo linha, deve-se parametrizá-lo. Mais detalhes no Manual de Parametrização.

- Integrador: permite filtrar os pedidos em aberto pelo portal ou sistema integrador;
- **Parâmetro Incluir pedidos com avaliação bloqueada:** esta opção emite o relatório considerando os pedidos em aberto cuja análise de venda esteja com status bloqueado.

## Botões de ação

| ~        | บรeaแ พ2                        |                                        |  |  | <b>4</b> 🖉 | 8 |
|----------|---------------------------------|----------------------------------------|--|--|------------|---|
| =        | Vendas                          | Pedidos em aberto                      |  |  |            |   |
| <b>f</b> | ∧ Filtros<br>Modelo             | Pedidos em aberto                      |  |  |            | î |
| $\sim$   | Filial                          |                                        |  |  |            |   |
|          | Emissão                         | Este mês 🛛 01/05/2025 🗰 31/05/2025 🗰   |  |  |            |   |
|          | Previsão de<br>entrega          | Este mês 🛛 01/05/2025 📰 31/05/2025 📰   |  |  |            |   |
| 66       | Tipo de<br>operação             | Venda, Serviço 🗸                       |  |  |            |   |
| <u>}</u> | Tipo de pedido                  |                                        |  |  |            |   |
|          | Grupo<br>empresarial            |                                        |  |  |            |   |
| ~        | Segmento                        | Q ~                                    |  |  |            |   |
| Ş        | Tipo de cliente /<br>fornecedor |                                        |  |  |            |   |
|          | Região                          |                                        |  |  |            |   |
|          | UF                              |                                        |  |  |            | - |
|          |                                 | 🗟 Visualizar 🗸 🗢 Opções 🗸 👱 Exportar 🗸 |  |  |            |   |
|          |                                 |                                        |  |  |            |   |
|          |                                 |                                        |  |  |            |   |
|          |                                 |                                        |  |  |            |   |
|          |                                 |                                        |  |  |            |   |

- Visualizar: esta ação efetua a emissão do relatório conforme os filtros aplicados. Pode-se também selecionar a opção de Visualizar com Excel sendo gerado um arquivo .CSV;
- Opções: esta ação contem as opções de <u>filtros avançados</u> permitindo criar diferentes filtros e <u>emitir o relatório em nova aba</u> do sistema;
  - Filtros avançados: permite a aplicação de filtros adicionais para refinar os dados exibidos no relatório. Ao clicar nesta opção, será exibida a tela Filtros avançados, na qual pode-se adicionar novos critérios de filtragem conforme a necessidade da análise.

| Filtros avançados                                         |                    |                                     | ×                 |
|-----------------------------------------------------------|--------------------|-------------------------------------|-------------------|
| Monte seu filtro aqui                                     |                    | Colunas<br>DESCMES<br>VALORTOTALMES | Funções           |
| Defina sua ordenação aqui<br>Exemplo de dados das colunas | :                  |                                     | -<br>*<br>/<br>%  |
| DESCMES<br>abr/2025                                       | VALORTOTALMES<br>0 |                                     | <                 |
|                                                           |                    | <b>T</b> A                          | plicar 🗙 Cancelar |

- Emitir em nova aba: ao habilitar esta opção, o relatório será aberto em uma nova aba do navegador, no formato PDF, ao clicar no botão Visualizar.
- Exportar: esta ação permite exportar o relatório para os formatos PDF, Word, Excel, HTML, Json e CSV.

## 🖍 Observação

- O botão Exportar ficará visível após emitir o relatório.
- Para cada uma dessas opções, pode-se selecionar a forma de exportação desejada: realizar o download do arquivo ou gerar o arquivo diretamente no *Google Drive* ou *OneDrive*.

### Layout

O relatório apresenta o cabeçalho contendo o nome da empresa, logotipo, data e hora que foi gerado e a numeração de páginas, abaixo apresenta os filtros aplicados para a geração dos dados.

|                              |              |            |       |      |              |                     | .KIU  |              |              |              |                   |              |       |
|------------------------------|--------------|------------|-------|------|--------------|---------------------|-------|--------------|--------------|--------------|-------------------|--------------|-------|
| 05                           |              |            |       |      |              |                     |       |              |              |              |                   |              |       |
| il:<br>a emissão: 01/01/2025 | até 31/12/20 | 125        |       |      |              |                     |       |              |              |              |                   |              |       |
| a entrega: 01/01/2025        | até 31/12/20 | 25         |       |      |              |                     |       |              |              |              |                   |              |       |
| uir pedidos com avalia       | ção bloquead | la: Não    |       |      |              |                     |       |              |              |              |                   |              |       |
|                              |              |            |       |      |              |                     |       |              | Г            | Valor líquid | lo (sem frete e s | sem impostos | ;)    |
| Pedido Ped. cliente          | Emissão      | Entrega    | Prazo | Atr. | Cliente Nome | Vend. Nome          | Qtde. | Qtde. aberta | Total pedido | Total        | Entregue          | Aberto       | (%)   |
| 19195                        | 30/04/2025   | 30/04/2025 | 0     | 0    | 536          | 7 C***** M*****     | 36    | 36           | 360,00       | 360,00       | 0,00              | 360,00       | 100,0 |
| 19199                        | 02/05/2025   | 02/05/2025 | 0     | 0    | 536          | 7 C***** M*****     | 6     | 6            | 8.419,66     | 6.000,00     | 0,00              | 6.000,00     | 100,0 |
| 19203                        | 02/05/2025   | 02/05/2025 | 0     | 0    | 536          | 7 C***** M*****     | 6     | 6            | 812,46       | 600,00       | 0,00              | 600,00       | 100,0 |
| 19207                        | 02/05/2025   | 02/05/2025 | 0     | 0    | 2643         | 3121 R***** T**** D | 6     | 6            | 125,50       | 120,00       | 0,00              | 120,00       | 100,0 |
| al geral: 4                  |              |            |       |      |              |                     | 54    | 54           | 9.717,62     | 7.080,00     | 0,00              | 7.080,00     | 100,0 |
|                              |              |            |       |      |              |                     |       |              |              |              |                   |              |       |
|                              |              |            |       |      |              |                     |       |              |              |              |                   |              |       |
|                              |              |            |       |      |              |                     |       |              |              |              |                   |              |       |
|                              |              |            |       |      |              |                     |       |              |              |              |                   |              |       |
|                              |              |            |       |      |              |                     |       |              |              |              |                   |              |       |
|                              |              |            |       |      |              |                     |       |              |              |              |                   |              |       |
|                              |              |            |       |      |              |                     |       |              |              |              |                   |              |       |
|                              |              |            |       |      |              |                     |       |              |              |              |                   |              |       |

#### **Colunas:**

- · Pedido: exibe o número do pedido de venda;
- Ped. cliente: exibe o número do pedido cliente caso informado no cadastro do pedido;
- Emissão: exibe a data de emissão do pedido de venda;
- Entrega: exibe a data de entrega do pedido de venda;
- Prazo: exibe a quantidade de dias referente a previsão de entrega do pedido de venda;
- Atr.: exibe a quantidade de dias em atraso referente a previsão de entrega do pedido de venda;
- Cliente: apresenta o código de identificação do cliente;
- Nome: apresenta a descrição de identificação do cliente;
- Vend. Nome: apresenta o código e a descrição de identificação do vendedor ou representante;
- · Qtde.: apresenta a quantidade total de itens do pedido de venda;
- · Otde. aberta: apresenta a quantidade em aberto de itens para faturamento;
- · Total pedido: apresenta o valor total do pedido de venda;

#### Valor líquido (sem frete e sem impostos)

• Total: apresenta o valor total do pedido de venda;

- Entregue: apresenta o valor total entregue do pedido com faturamento parcial;
- Aberto: apresenta o valor total faltante do pedido com faturamento parcial;
- (%): apresenta o percentual referente ao valor total faltante do pedido com faturamento parcial;

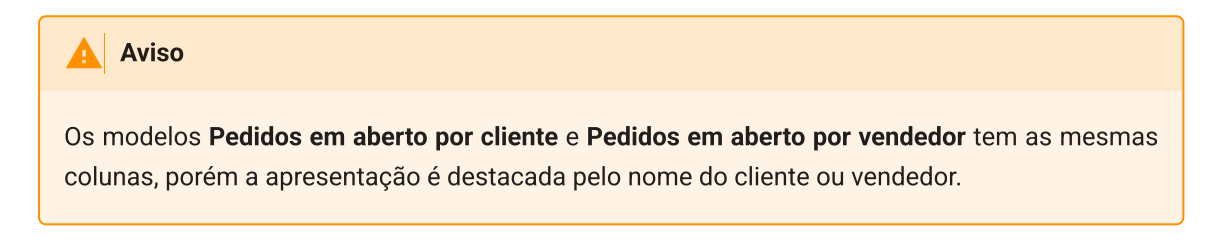

#### **Totalizadores:**

No rodapé do relatório são apresentados os totalizadores das colunas **Qtde., Qtde. aberta, Total pedido e as colunas do quadro Valor líquido**.

| os<br>al:<br>a emissão: 01/01/2025             | até 31/12/20            | )25           |       |      |         |              |                     |       |              |              |              |                |              |       |
|------------------------------------------------|-------------------------|---------------|-------|------|---------|--------------|---------------------|-------|--------------|--------------|--------------|----------------|--------------|-------|
| a entrega: 01/01/2025<br>o da operação: Venda, | até 31/12/20<br>Serviço | 25<br>In: Não |       |      |         |              |                     |       |              |              |              |                |              |       |
| uii pedidos com avalia                         | çao bioqueac            | a. Nao        |       |      |         |              |                     |       |              | Г            | Valor líquid | o (sem frete e | sem impostos | ;)    |
| Pedido Ped. cliente                            | Emissão                 | Entrega       | Prazo | Atr. | Cliente | Nome         | Vend. Nome          | Qtde. | Qtde. aberta | Total pedido | Total        | Entregue       | Aberto       | (%)   |
| 19195                                          | 30/04/2025              | 30/04/2025    | 0     | 0    | 536     | 1912-1919/67 | 7 C***** M*****     | 36    | 36           | 360,00       | 360,00       | 0,00           | 360,00       | 100,0 |
| 19199                                          | 02/05/2025              | 02/05/2025    | 0     | 0    | 536     |              | 7 C***** M******    | 6     | 6            | 8.419,66     | 6.000,00     | 0,00           | 6.000,00     | 100,0 |
| 19203                                          | 02/05/2025              | 02/05/2025    | 0     | 0    | 536     |              | 7 C***** M*****     | 6     | 6            | 812,46       | 600,00       | 0,00           | 600,00       | 100,0 |
| 19207                                          | 02/05/2025              | 02/05/2025    | 0     | 0    | 2643    |              | 3121 R***** T**** D | 6     | 6            | 125,50       | 120,00       | 0,00           | 120,00       | 100,0 |
| al geral: 4                                    |                         |               |       |      |         |              |                     | 54    | 54           | 9.717,62     | 7.080,00     | 0,00           | 7.080,00     | 100,0 |
|                                                |                         |               |       |      |         |              |                     |       |              |              |              |                |              |       |
|                                                |                         |               |       |      |         |              |                     |       |              |              |              |                |              |       |
|                                                |                         |               |       |      |         |              |                     |       |              |              |              |                |              |       |
|                                                |                         |               |       |      |         |              |                     |       |              |              |              |                |              |       |
|                                                |                         |               |       |      |         |              |                     |       |              |              |              |                |              |       |
|                                                |                         |               |       |      |         |              |                     |       |              |              |              |                |              |       |

# Funcionalidades - Pedidos em aberto - Gráficos

O relatório **Pedidos em aberto - Gráficos**, exibe os *cards* informativos de valores e quantidades e os gráficos de faturamento, visando apoiar a equipe de vendas e logística no acompanhamento dos pedidos, identificando possíveis gargalos no processo e otimizando a tomada de decisões para garantir a satisfação do cliente e a eficiência operacional.

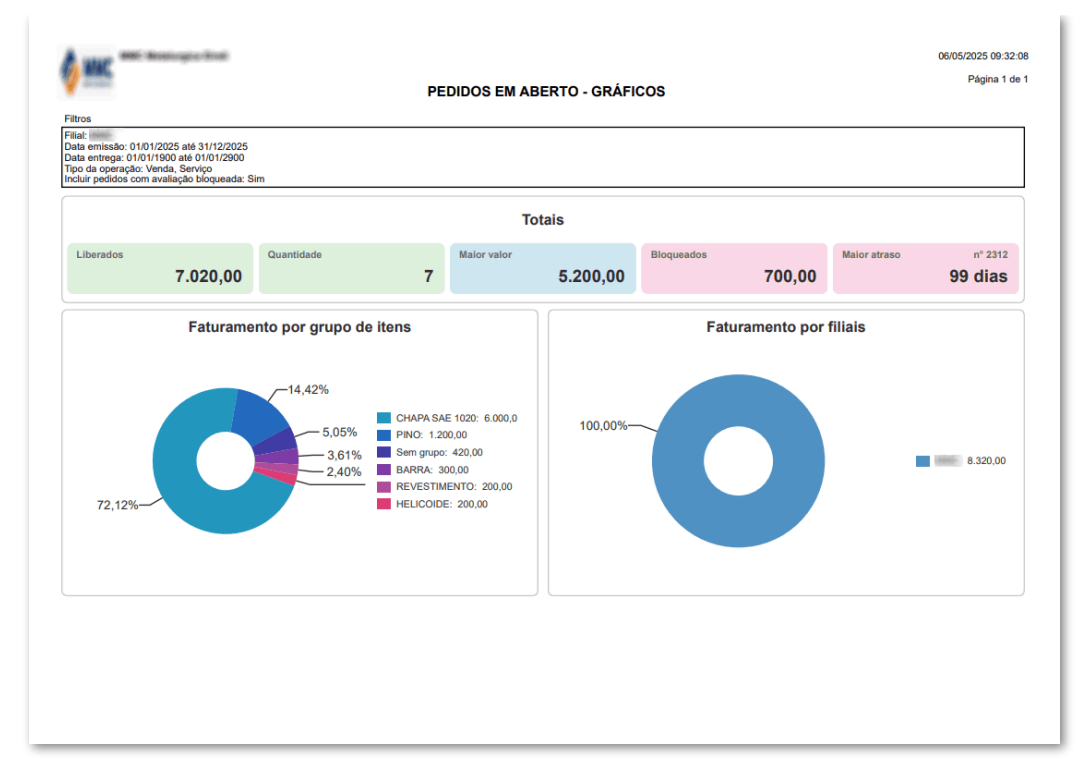

Acesso disponível no módulo Vendas > Relatórios > Pedidos em aberto - Gráficos.

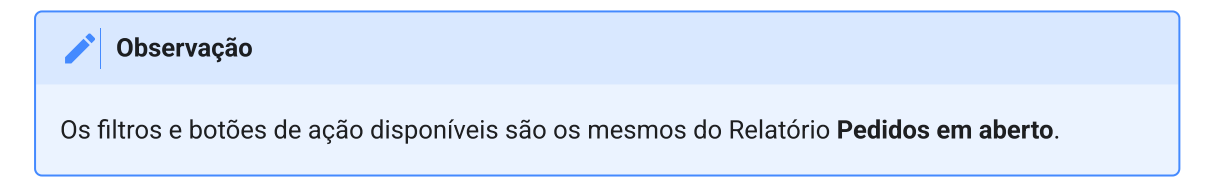

Os cards estão expostos da seguinte forma:

- · Liberados: exibe a soma do valor dos pedidos liberados;
- Quantidade: exibe a quantidade de pedidos com status Aberto e Parcial e com status de avaliação Liberado;
- Maior valor: exibe o valor mais alto entre os pedidos listados;
- Bloqueados: exibe a soma do valor dos pedidos bloqueados. São considerados os pedidos com status Aberto e Parcial e com status de avaliação Bloqueado;
- Maior atraso: exibe a quantidade de dias do pedido com maior atraso e o nº do pedido.

#### Observação

O sistema efetua o seguinte cálculo: Maior atraso = data atual - data de entrega.

São considerados os pedidos:

- Com Status Aberto e Parcial;
- Com Status de avaliação Liberado.
- Gráficos: Grupo de itens e Filiais: os gráficos em forma de pizza, exibem os percentuais dos 10 grupos de itens e filiais com os maiores valores. Os grupos classificados a partir da 11ª posição serão agrupados como "Outros".

**Documentos relacionados** 

• Parametrização Exibir linha nos processos de Compra/Venda.

Acesse a área de vídeos e confira os tutoriais!!

Voltar ao topo

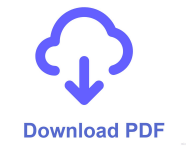